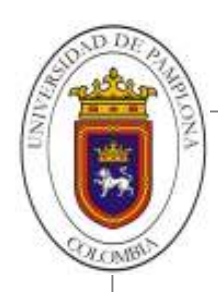

## ¿Olvidó su contraseña?

- 1. Ingrese al sitio Web institucional <u>http://www.unipamplona.edu.co/</u>
- 2. Haga clic en el link **Transacciones**, ubicado en la parte derecha del menú superior (ver imagen).

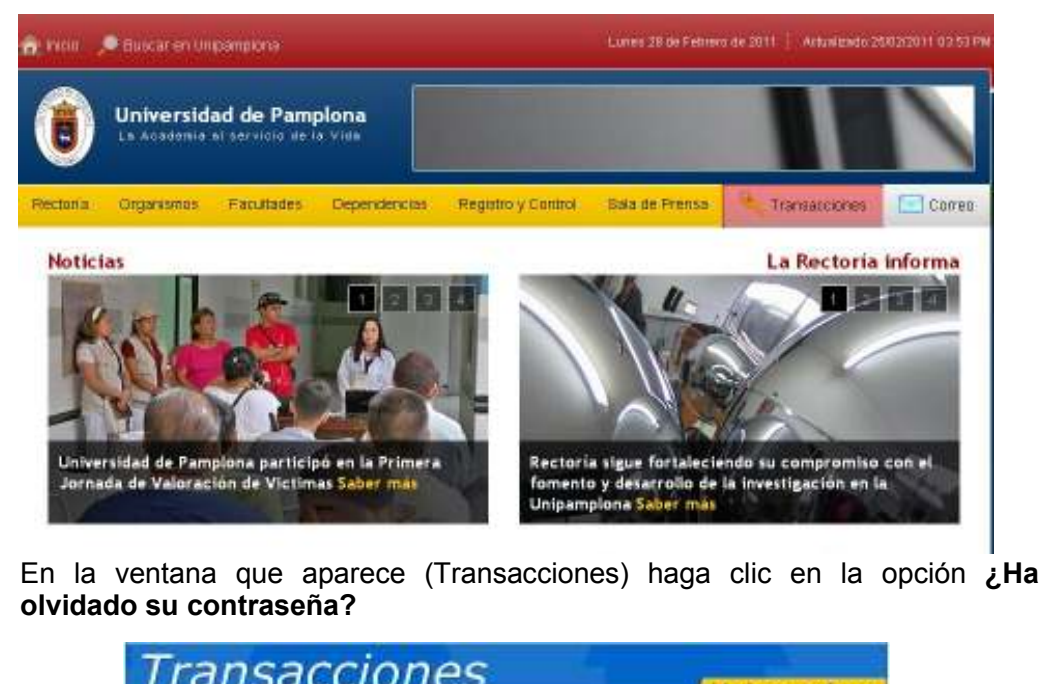

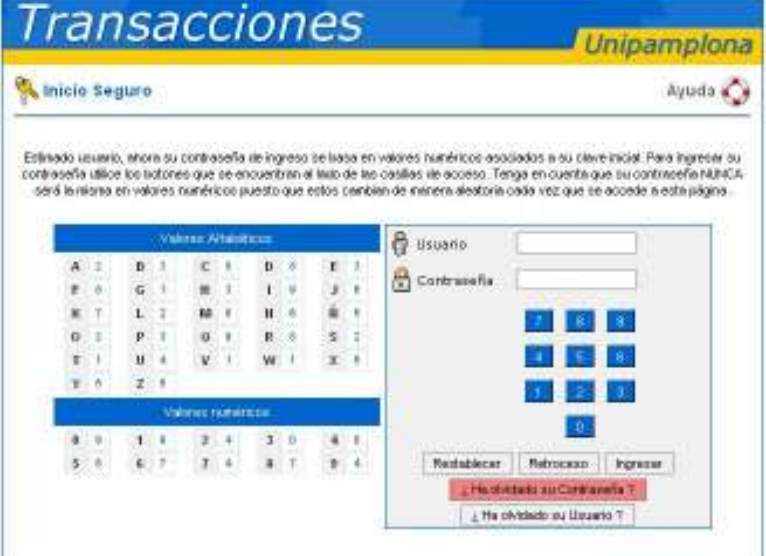

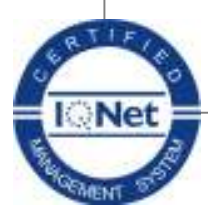

3.

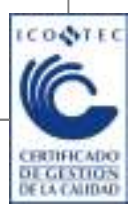

Universidad de Pamplona - Ciudad Universitaria - Pamplona (Norte de Santander - Colombia) Tels: (7) 5685303 - 5685304 - 5685305 Fax: 5682750 - www.unipamplona.edu.co

| (Internet in the second second | D DE  | A STATE |
|----------------------------------------------------------------------------------------------------|-------|---------|
| INI                                                                                                    | 1     | NNC     |
| 6                                                                                                    | OLOMB |         |

4. Finalmente, aparece una ventana donde se le solicita el nombre de usuario

La Academia al servicio de la Vida

|       | Iransacciones Unipampiona                                                                                                    |
|-------|----------------------------------------------------------------------------------------------------|
|       | Recordar Contraseña                                                                                                    |
|       | Para recuperar su Contraseña es necesario que ingrese su Usuario y de clic en la opción Enviar. Enviaremos su contraseña al correo electrónico que tiene registrado dentro del Aplicativo.                                                             |
|       | Usuario                                                                                                    |
|       | Allí, digite el nombre de usuario y haga clic en el botón Enviar.                                                                                                    |
|       | Luego de esta operación el sistema le enviará a su cuenta de correo electrónico un mensaje recordándole su contraseña.                                                                                                    |
|       | La cuenta de correo electrónico a la cual se le envía el mensaje es la que tiene registrada en su Campus.                                                                                                    |
|       | Si no posee una cuenta de correo electrónico registrada, o la ha<br>olvidado, debe solicitar la actualización de esa información en la<br><u>Oficina de Registro y Control</u> o en la Dirección de su respectivo<br><u>CRESC</u> .                    |
|       | ¿Olvidó su contraseña y su nombre de usuario?                                                                                                    |
| 1.    | Ingrese al sitio Web institucional http://www.unipamplona.edu.co/                                                                                                    |
| 2.    | Haga clic en el link <b>Campus TI Estudiantes Nuevos</b> , ubicado en la parte central de la página (ver imagen).                                                                                                    |
|       |                                                                                                    |
| Ţ     | Red de Subportales 🛛 📓 Calendarios Académicos 🔦 Campus TI Estudiantes Nuevos 🏓 Consulta de Matrícula Financiera 🎵 Radio Unipamplona                                                                                                    |
| 1     | Directorio Administrativo Anuncios Becas Posgrados Invitacionas<br>Universidad Súltima actualización: 08/03/2011 03:10 PM                                                                                                    |
| 8     | Iormatividad <ul> <li>Cineclub REFRACTARIO invita a la proyección de Las<br/>Hermanas de la Magdalena. Jueves 10 de marzo a partir de<br/>las 7:15 pm. en el Auditorio Jorge Gaitán Durán de la</li> </ul> <ul> <li>Inscripciones Posgrados</li> </ul> |
| I FIN | Vauisidón de Bienes y Servicios                                                                                                    |

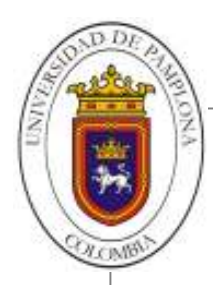

- **3.** Haga clic en el botón **Continuar** de la siguiente ventana que aparece.
- **4.** A continuación, seleccione su Tipo de documento de identidad, digite el número y haga clic en el botón **Consultar**.

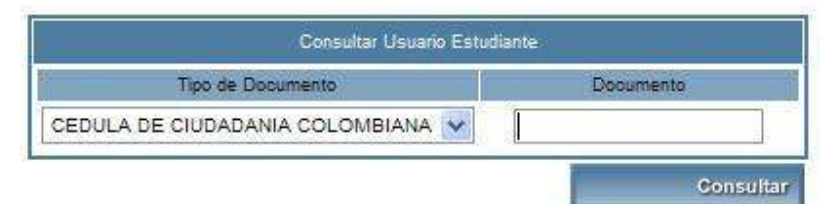

5. Finalmente el Sistema le mostrará su nombre de usuario, con el cual puede solicitar su contraseña a través de link **Transacciones**, siguiendo paso a paso las indicaciones entregadas en la primera parte de este instructivo.

## ¿Recuerda su contraseña, pero desea cambiarla?

- 1. Ingrese a su VORTAL
- 2. En su campus TI, haga clic en el icono **Cambiar Contraseña**

| Persor            | haliza tu cuenta     |  |
|-------------------|----------------------|--|
| Pregunta Secreta  | Respuesta            |  |
| Usuario General ? | Usuario General      |  |
| Nueva contraseña  | Confirmar contraseña |  |
|                   |                      |  |
|                   | Correo               |  |
|                   |                      |  |

- 3. A continuación el Sistema muestra una ventana donde podrá modificar los siguientes datos:
  - Pregunta Secreta
  - ✓ Respuesta
  - ✓ Nueva contraseña
  - ✓ Confirmar contraseña
  - ✓ Cuenta de Correo (se debe registrar el correo personal o institucional).
- 4. Finalmente, haga clic en el botón Aceptar para terminar el proceso.

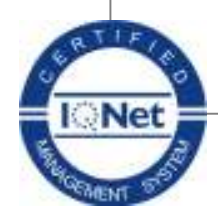

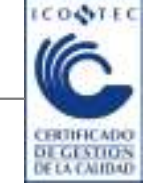

Universidad de Pamplona - Ciudad Universitaria - Pamplona (Norte de Santander - Colombia) Tels: (7) 5685303 - 5685304 - 5685305 Fax: 5682750 – www.unipamplona.edu.co

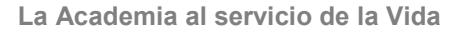

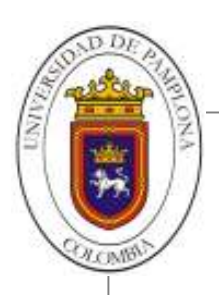

## ¿El Sistema le informa que su contraseña ha caducado?

Si intenta ingresar con su nombre de usuario y contraseña, pero el Sistema le muestra una pantalla como la siguiente indicando que se contraseña ha caducado, realice los siguientes pasos:

| icio Se                                         | guro                            |                            |                                                                                                  |                                                                                             |                                                                                                    |
|-------------------------------------------------|---------------------------------|----------------------------|--------------------------------------------------------------------------------------------------|---------------------------------------------------------------------------------------------|----------------------------------------------------------------------------------------------------|
| NOO   MAR                                       | THA XICHAA                      | RA MARTE                   | ez bjare                                                                                         | Z 1, er Skite                                                                               | nia ha detectado que su actual contraseña no es atranaré                                                                              |
| vinero ni<br>caracteri                          | nimo de 6 da<br>es el inicie o  | wactereo, r<br>esión nuevo | o es segur<br>mente. Por                                                                         | a brear ou<br>letras                                                                        | ucó. Por finvor, centre su contraseña por una attenunérios<br>nueve contraseña de cilo sobre los tratories corresponder<br>y números. |
|                                                 |                                 |                            | 10000                                                                                            | Dror an.                                                                                    | Actualmentery                                                                                                    |
|                                                 |                                 | Suice                      | oravaseria r                                                                                     | in ceduced                                                                                  | o por lavor ingrese una rueva.                                                                                                    |
| 1                                               | VW                              | nia Altand                 | içes                                                                                             |                                                                                             |                                                                                                    |
|                                                 |                                 |                            | 12/3                                                                                             | 12                                                                                          |                                                                                                    |
| (A)                                             |                                 | 0                          | 0                                                                                                | 1000                                                                                        |                                                                                                    |
| <u>A</u><br>T                                   | 18<br>0                         | C<br>H                     | 1                                                                                                | 3                                                                                           | 2                                                                                                    |
| A<br>T<br>K                                     | 8<br>0<br>L                     | C<br>H<br>M                | 0<br>1<br>11                                                                                     | L<br>R                                                                                      | 🛱 Contrasella                                                                                                    |
| A<br>F<br>K<br>Q                                | 8<br>0<br>L<br>P                | 0 1 4 0                    | i<br>H<br>A                                                                                      | L<br>R<br>S                                                                                 | Contrasella 🛛                                                                                                    |
| A<br>F<br>K<br>0<br>T                           | 8<br>0<br>L<br>P<br>U           | c I I 2 0 5                | N<br>N<br>N<br>W                                                                                 | 3 8 8                                                                                       | ContraseRa                                                                                                    |
| 4<br><i>I</i><br><i>K</i><br>0<br>7<br><i>Y</i> | 8<br>9<br>1<br>9<br>11<br>2     | 0 1 2 0 5                  | D<br>I<br>H<br>A<br>W                                                                            | JAA                                                                                         | Contrasella<br>Confirmer<br>Confirmer<br>Residence Retroceso Envier                                                                   |
| A<br>F<br>K<br>Q<br>T<br>Y                      | 8<br>8<br>1<br>9<br>1<br>2<br>7 |                            | 0<br>1<br>1<br>1<br>1<br>1<br>1<br>1<br>1<br>1<br>1<br>1<br>1<br>1<br>1<br>1<br>1<br>1<br>1<br>1 | J<br>A<br>A                                                                                 | Contrasella<br>Contrasella<br>Contrasella<br>Restatecer Retroceso Brivar                                                              |
| A F K Q T V                                     | 8 8 L P U Z                     |                            | 0<br>1<br>1<br>1<br>1<br>1<br>1<br>1<br>1<br>1<br>1<br>1<br>1<br>1<br>1<br>1<br>1<br>1<br>1<br>1 | 1<br>1<br>1<br>1<br>1<br>1<br>1<br>1<br>1<br>1<br>1<br>1<br>1<br>1<br>1<br>1<br>1<br>1<br>1 | Contrasella<br>Contrasella<br>Contrasella<br>Residécor Reiroceso Enviar                                                               |

- 1. Escriba su nueva contraseña en la casilla **Contraseña**, haciendo clic en las letras o números correspondientes del teclado de la izquierda.
- 2. Haga clic en el botón circular que está a la **derecha** de la casilla **Confirmar Contraseña** y, usando nuevamente los botones del teclado de la izquierda, escriba otra vez su contraseña.
- 3. Finalmente, haga clic en el botón **Enviar** para que el Sistema guarde su nueva contraseña.

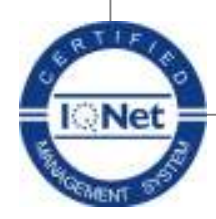

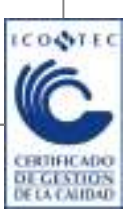

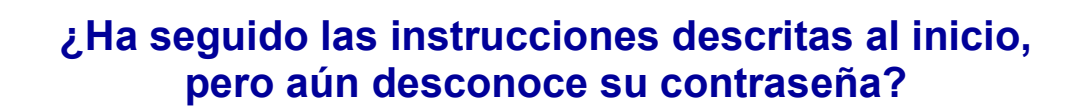

- 1. Preséntese personalmente a la oficina de Soporte Tecnológico ubicada en la calle 5 No. 3-93 esquina Casa Domus (Pamplona, Norte de Santander).
- 2. Presente el documento de identidad o carné estudiantil al funcionario de Soporte Tecnológico.
- 3. Diligencie en su totalidad el formato "FCA-13 Registro Cambio de Contraseñas Vortal".
- Si usted es ESTUDIANTE, el funcionario de Soporte Tecnológico le proporcionará la nueva contraseña. Luego, tan pronto pueda, deberá ingresar a su Vortal y realizar el cambio de la misma.
- 5. Si usted es **DOCENTE**, el funcionario de Soporte Tecnológico le permitirá cambiar directamente su contraseña.

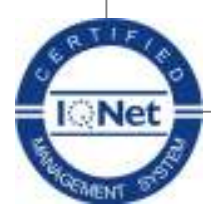

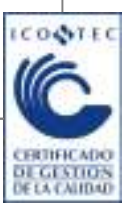

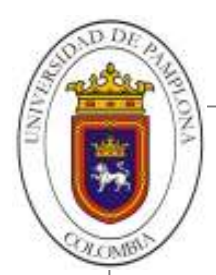

## ¿Cómo actualizar su cuenta de correo electrónico a través de la funcionalidad HOJA DE VIDA en el Sistema?

1. Ingrese a su Campus Virtual, ubique el icono Académico Estudiante y de clic sobre este.

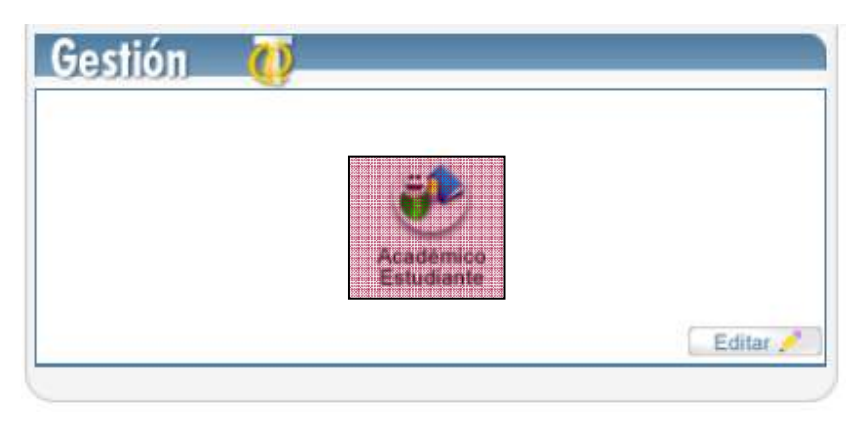

2. Después de esto hacer clic sobre el icono Hoja de vida del estudiante.

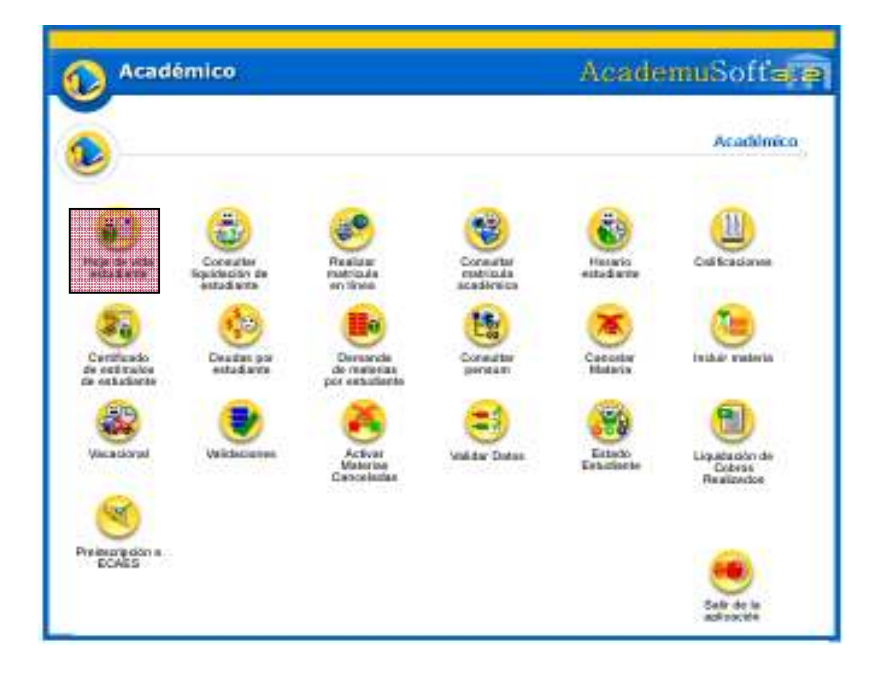

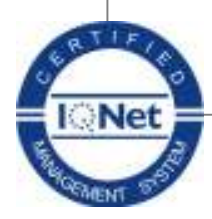

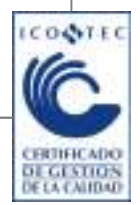

Universidad de Pamplona - Ciudad Universitaria - Pamplona (Norte de Santander - Colombia) Tels: (7) 5685303 - 5685304 - 5685305 Fax: 5682750 - www.unipamplona.edu.co

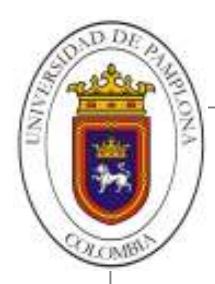

- AcadémicoDestructionDestruction
- 3. A continuación, hacer clic sobre el icono Datos Personales

4. Después de esto hacer clic sobre el botón Modificar

|                                   |                                         |           |                             | -                                                                                                    |                  |                                                                                                    |
|-----------------------------------|-----------------------------------------|-----------|-----------------------------|----------------------------------------------------------------------------------------------------|------------------|----------------------------------------------------------------------------------------------------|
|                                   |                                         |           | Dana Barr                   |                                                                                                    |                  |                                                                                                    |
| New Yorks                         | hantik                                  | -i-       | 144                         | - inclui-                                                                                                    | Tagenda Mandala  | _                                                                                                    |
| .200                              | 634                                     |           |                             | Presi                                                                                                    | Owline           | _                                                                                                    |
| Include to the local diversion of | Section and the section of              | A INSIST  | top a house to be a balance |                                                                                                    | i la lingue de   |                                                                                                    |
| HOUSE                             | 12                                      |           | 14                          | and the second second se | 2104.00          | - and imposite                                                                                                    |
| And the second                    | 1045.00                                 | 100       | 100                         | regis .                                                                                                    |                  |                                                                                                    |
| 1000                              | 10.000                                  | 14        | 14                          | ACCOUNTS IN                                                                                                    |                  | _                                                                                                    |
| Katika-de Seconda                 |                                         |           |                             |                                                                                                    |                  |                                                                                                    |
| la se                             | OWN & INVESTIG                          |           |                             |                                                                                                    | ljone faransen e | autoria.                                                                                                    |
|                                   | sector.                                 |           |                             |                                                                                                    | -11              |                                                                                                    |
|                                   |                                         |           | ing to the                  | -                                                                                                    |                  |                                                                                                    |
| Table & Beller                    |                                         | 10.1      |                             | Bayaki                                                                                                    | num -            | lights former-                                                                                                    |
| 34444                             |                                         | 0.04      | (A)                         | 100                                                                                                    | H4.              | HEOR                                                                                                    |
|                                   |                                         |           | 1000                        | and the                                                                                                    |                  |                                                                                                    |
| Grant's Norderste                 |                                         | 14.1      |                             | Casherer .                                                                                                    |                  | Outer                                                                                                    |
| - 00.04V                          |                                         | COLUMN 1  |                             | Tube.                                                                                                    |                  | 80.140                                                                                                    |
| Terrara Sector                    | andream Para                            |           |                             | Trans.                                                                                                    |                  | The second second secon |
| area a                            | Server Server Calantin Baulty Telever 1 |           | 1100                        | 1 mail                                                                                                    |                  | Depression .                                                                                                    |
| E-BAR                             |                                         |           |                             | anaporta de caracterista de la                                                                                                    |                  |                                                                                                    |
|                                   | tar targets                             |           |                             | Augustion in Texate Excitent                                                                                                    |                  |                                                                                                    |
|                                   |                                         |           | rige in Sec                 | ri eta lesta do                                                                                                    |                  |                                                                                                    |
|                                   |                                         |           | 1000                        |                                                                                                    |                  |                                                                                                    |
|                                   |                                         |           | -                           | and the second second se |                  |                                                                                                    |
| 1.000                             |                                         |           |                             | Des sontrealised                                                                                                    |                  |                                                                                                    |
| B000 800 800                      |                                         | Do Borney | 100 B 10                    |                                                                                                    |                  |                                                                                                    |
| Total Tell Tell Tell              |                                         |           |                             |                                                                                                    |                  |                                                                                                    |
|                                   |                                         | 1444      | In team                     |                                                                                                    |                  |                                                                                                    |
|                                   |                                         |           |                             |                                                                                                    |                  |                                                                                                    |
|                                   |                                         |           | - Channel                   |                                                                                                    |                  |                                                                                                    |
|                                   |                                         |           |                             |                                                                                                    |                  |                                                                                                    |

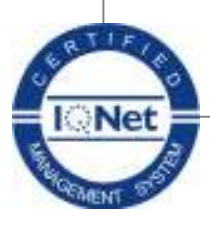

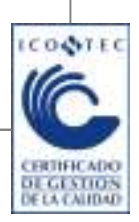

Universidad de Pamplona - Ciudad Universitaria - Pamplona (Norte de Santander - Colombia) Tels: (7) 5685303 - 5685304 - 5685305 Fax: 5682750 – www.unipamplona.edu.co

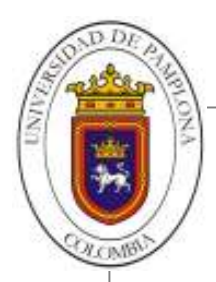

**5.** Ubique los campos Email y Email-Institucional y dentro de ellos ingrese el correo electrónico que desea aparezca en el sistema y al cual se le enviará la contraseña cuando utilice la función de ¿Ha olvidado su contraseña?.

| Telifone<br>0372457513 | Telétoro Cledad de<br>Estudio<br>2118254708<br>Ruta Toscepote | Talátoro Calular<br>3133494302 | боя<br>амарарторые соя<br>Адаа             | Eral hatanaa<br>Jaroprangkapagken ada co<br>tin de Topes Fradari |  |  |  |  |
|------------------------|---------------------------------------------------------------|--------------------------------|--------------------------------------------|------------------------------------------------------------------|--|--|--|--|
|                        |                                                               |                                |                                            |                                                                  |  |  |  |  |
|                        | Media por el que se Ensed de la institución                   |                                |                                            |                                                                  |  |  |  |  |
|                        | 0110                                                          |                                |                                            |                                                                  |  |  |  |  |
| Datos de Boravjelo     |                                                               |                                |                                            |                                                                  |  |  |  |  |
|                        | Ninseo del Paraperte                                          |                                | Dara Hasiosalidad                          |                                                                  |  |  |  |  |
|                        |                                                               | )                              | COLOMBIA                                   | <u>×</u>                                                         |  |  |  |  |
| Norv                   | Númera de la Vara Pr                                          |                                | erha Végescia de la Véca Erzado de la Véca |                                                                  |  |  |  |  |
|                        |                                                               |                                |                                            | ×                                                                |  |  |  |  |
|                        | Disidata de Guatataria Colembiana                             |                                |                                            |                                                                  |  |  |  |  |
| Volver                 | Ayuda                                                         |                                |                                            | Registration<br>Composition<br>Safer de la<br>application        |  |  |  |  |

Para finalizar hacer clic en el botón Registrar.

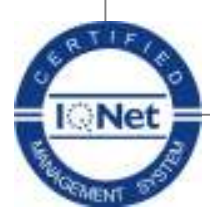

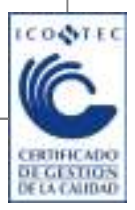